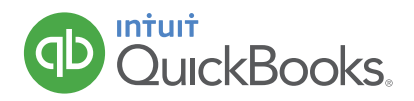

## HOW TO MERGE (COMBINE) ENTRIES ON A LIST

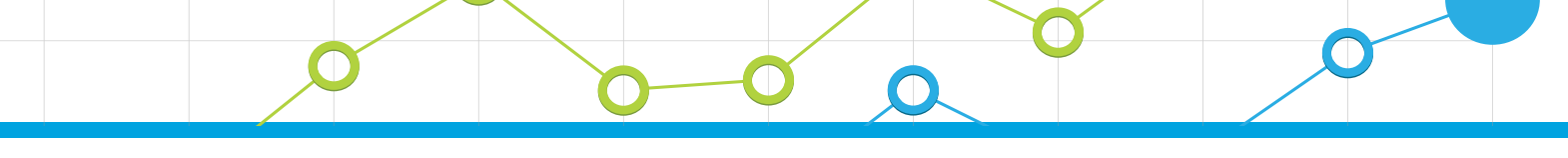

You'll probably come across this real-world scenario. Someone accidentally enters the same "thing" (name, account, etc.) on a list by accident. This often happens because they misspell the entry. Now you have a problem. The list contains duplicate entries for the same thing.

In this example, we had a customer named "Calvin Baker" but someone else entered an invoice to "Cal Baker". They should have used Calvin Baker. Note: If the wrong name was only used on 1 transaction, you could edit the transaction (invoice in this case) and change the name. But what if there are 100's of transactions associated with the "wrong" name? Merging solves this problem.

In this example, we want to merge "Cal Baker" and all the associated transactions with Calvin Baker. Let's merge these 2 names (note: this technique works on other lists too).

1. Click the **Customers** tab.

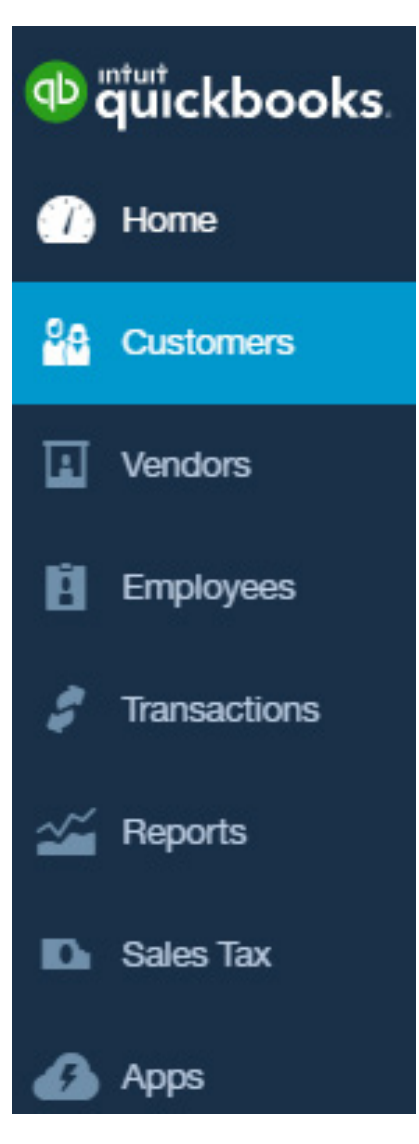

2. Since there are two individual customer records for the same customer you'll need to merge them. On the Customers list click the name that you are going to merge (i.e. the one you're removing), in this case, **Calvin Baker.** 

| ustomers                     |                              |                             |                       |                               | New customer    |
|------------------------------|------------------------------|-----------------------------|-----------------------|-------------------------------|-----------------|
| Inbilled Last 365 Days       |                              | Unpaid Last 365 Days        |                       | Paid                          |                 |
| \$0<br>o estimate            | \$750<br>3 UNBILLED ACTIVITY | \$5,930<br>22 OPEN INVOICES | \$1,940<br>11 OVERDUE | \$3,136<br>12 PAID LAST 30 D/ | NS              |
|                              |                              |                             |                       |                               |                 |
| ₽ Batch actions              | Find a custor                | mer or company              | Q                     |                               | 66              |
| CUSTOMER A                   | / COMPANY                    | PHONE                       |                       | OPEN BALANCE                  | ACTIO           |
| Amy's Bird San               | anctuary 💟                   | (650) 555-3311              |                       | \$239.00                      | Receive payment |
| Bill's Windsur               | rf Shop 🗹<br>Shop            | (415) 444-6538              |                       | \$85.00                       | Receive payment |
| Cal Baker<br>Cal Baker       |                              | (415) 555-8863              |                       | \$233.28                      | Receive payment |
| Calvin Baker<br>Calvin Baker |                              | (415) 555-8863              |                       | \$414.72                      | Receive payment |

3 To make sure our fix works, note that Calvin Baker owes us \$414.72 for this invoice number 1032. When we've completed merging, this invoice should be under Cal Baker.

| Calvin Bake                | r                                 |         |            |          |          | Edit   | New transaction 🔻   |  |  |  |
|----------------------------|-----------------------------------|---------|------------|----------|----------|--------|---------------------|--|--|--|
| Calvin Baker               |                                   | \$41472 |            |          |          |        |                     |  |  |  |
| Add notes                  |                                   |         |            |          |          |        | OPEN                |  |  |  |
|                            |                                   |         |            |          |          | I      | \$414.72<br>overdue |  |  |  |
| Transaction Li             | Transaction List Customer Details |         |            |          |          |        |                     |  |  |  |
| ↓ Batch actions ▼ Filter ▼ |                                   |         |            |          |          |        |                     |  |  |  |
| DATE -                     | TYPE                              | NO.     | DUE DATE   | BALANCE  | TOTAL    | STATUS | ACTION              |  |  |  |
| 08/21/2016                 | Invoice                           | 1039    | 09/20/2016 | \$414.72 | \$414.72 | Open   | Receive payment -   |  |  |  |

- 4. Click Edit.
- 5. In the **Display name as** field enter the name you are merging this customer's record with, **Cal Baker**.

| Customer Information |               |                 |           |        |                                      |              |                   |  |  |
|----------------------|---------------|-----------------|-----------|--------|--------------------------------------|--------------|-------------------|--|--|
| Title                | First name    | Middle name     | Last name | Suffix | Email                                |              |                   |  |  |
|                      |               |                 |           |        | Separate multiple emails with commas |              |                   |  |  |
| Comp                 | any           |                 |           |        | Phone                                | Mobile       | Fax               |  |  |
| Cal B                | laker         |                 |           |        | (415) 555-880                        | 63           |                   |  |  |
| Displ                | ay name as    |                 |           |        | Other                                | Website      |                   |  |  |
| Cal E                | Baker         |                 |           | \$     |                                      |              |                   |  |  |
| Print o              | on check as 🗸 | Use display nar | ne        |        | Is sub-cus                           | tomer        |                   |  |  |
| Cal Baker            |               |                 |           |        | Enter parent                         | customer 🜲 B | ill with parent 🜲 |  |  |

- 6. Click Save.
- 7. Click Yes when asked to confirm that you are merging the two customer records.

| That                                                                                                    | t name is already being used. Would you like to morge the |
|----------------------------------------------------------------------------------------------------|-----------------------------------------------------------|
| two                                                                                                    | ?                                                         |
| and the second second second second second second second second second second second second second second second |                                                           |
|                                                                                                    |                                                           |
|                                                                                                    |                                                           |
|                                                                                                    |                                                           |

8. Click on the entry you merged the other one into. Here is invoice number 1032 for \$414.72.

| Cal        | Baker                             | Ì       |                 |            |          |          | Edit   | New transaction 🔻   |  |  |  |
|------------|-----------------------------------|---------|-----------------|------------|----------|----------|--------|---------------------|--|--|--|
| Cal B      | aker                              |         |                 |            |          |          |        | \$648.00            |  |  |  |
| Addi       | lotes                             |         |                 |            |          |          |        | \$414.72<br>OVERDUE |  |  |  |
| -          | Transaction List Customer Details |         |                 |            |          |          |        |                     |  |  |  |
| $\uparrow$ | Batch actio                       | ons 🔻   | Filter <b>v</b> |            |          |          |        | 5 C 🔅               |  |  |  |
|            | DATE -                            | TYPE    | NO.             | DUE DATE   | BALANCE  | TOTAL    | STATUS | ACTION              |  |  |  |
|            | 09/19/2016                        | Invoice | 1038            | 10/19/2016 | \$233.28 | \$233.28 | Open   | Receive payment -   |  |  |  |
|            | 08/21/2016                        | Invoice | 1039            | 09/20/2016 | \$414.72 | \$414.72 | Open   | Receive payment 💌   |  |  |  |

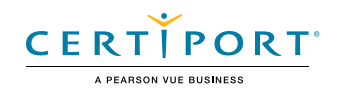